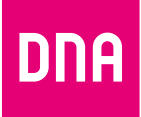

# DNA Kotimokkula 5G WiFi H155

Käyttöopas

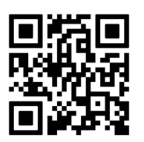

Användarmanual

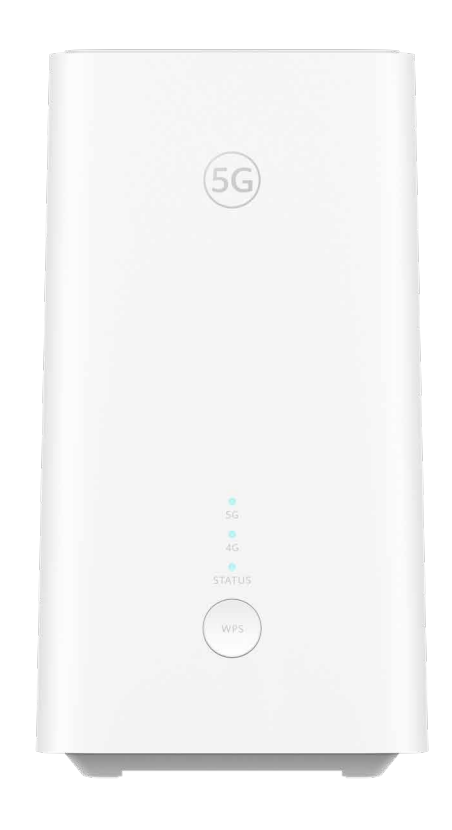

## Käyttöoppaan sisältö

## Katso helpot ohjeet kotimokkulan käyttöönottoon. Tässä oppaassa:

- 1. Sivu 4: Mokkulan käyttöönotto
- 2. Sivu 6: Langattoman verkon käyttöönotto
- 3. Sivu 7: Vinkit laadukkaan kotiverkon rakentamiseen
- 4. Sivu 8: Mokkulan merkkivalot

#### Pakkauksessa

- H155 5G WiFi -mokkula
- Virtajohto ja adapteri
- Ethernet-johto
- Pikaohje ja käyttöopas
- Turvallisuusohje

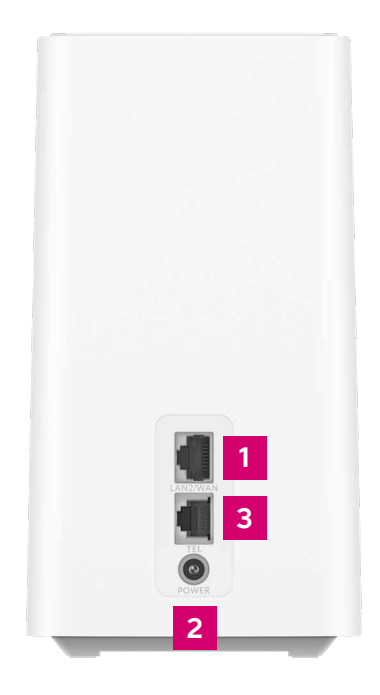

#### Laitteen asetusten hallinta

Voit hallita modeemin asetuksia laitteen asetussivustolta. Sivustolle kirjaudutaan verkkoselaimella osoitteessa **dna.wifi/** tai **192.168.1.1.** Salasanan löydät laitteen pohjassa olevasta tarrasta. Tarkemmat ohjeet asetusten hallintaan löydät laitteen tukisivulta: **dna.fi/tuki-mokkulat**.

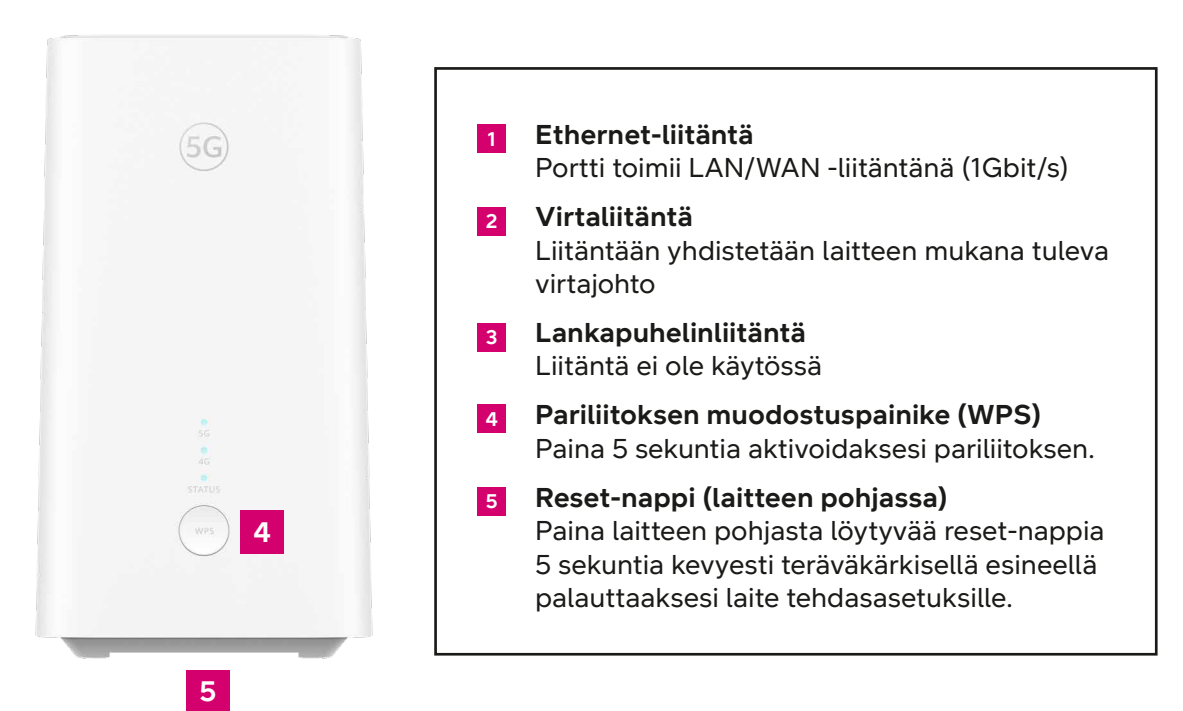

#### Mokkulan käyttöönotto

- 1. Tarkista ensin, onko SIM-kortti jo paikallaan laitteen pohjassa, suojaläpän alla. Jos SIM-korttia ei ole asennettu valmiiksi, irrota SIM-korttiaihiosta oikean kokoinen Nano-SIM-kortti (ks. kuva viereiseltä sivulta) ja aseta se paikoilleen.
- 2. Kytke mukana tullut virtajohto Kotimokkulan virtaliitäntään ja toinen pää virtapistorasiaan. Odota noin minuutin ajan, että mokkulan STATUS-merkkivalo syttyy palamaan ensin punaisena, jonka jälkeen se vaihtaa väriä siniseksi. 4G-verkon ja 5G-verkon merkkivalot palavat sinisenä kun verkon signaalinvoimakkuus on hyvä.

Aseta mokkula sille ikkunalle, joka osoittaa kohti lähintä tukiasemaa. Näin varmistat, että yhteysnopeus on paras mahdollinen. Voit tarkistaa lähimmän tukiaseman ilmansuunnan DNA:n kuuluvuuskartasta syöttämällä hakukenttään osoitteesi ja klikkaamalla auki kohdan "lisätietoja verkosta". Voit myös soittaa asiakaspalveluun ja kysyä parasta suuntaa.

- 3. Voit kytkeä laitteita mokkulaan kahdella eri tavalla:
  - A. Yhdistä laitteet, joissa on ethernet-liitäntä mokkulaan ethernet-johdolla. Tämä takaa laadukkaimman nettiyhteyden.
  - **B.** Valitse tietokoneella, puhelimella tai muulla laitteella mokkulan muodostama WiFiverkko. Verkon nimen ja salasanan löydät laitteen pohjaan liimatusta tarrasta sekä modeemin asetussivuilta (tarkemmat ohjeet sivulla **6**).

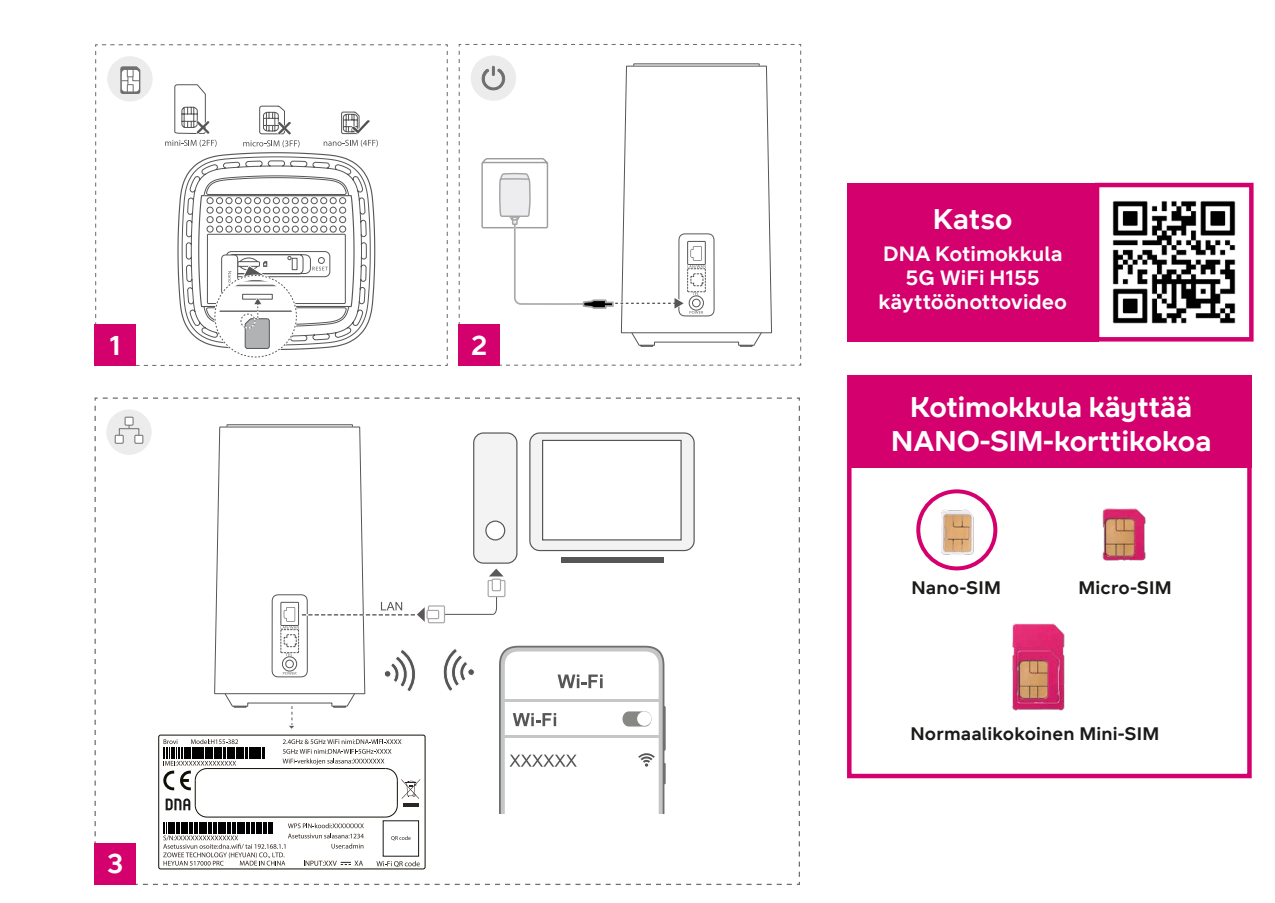

### Langattoman verkon käyttöönotto

DNA Kotimokkula 5G WiFi H155 on WiFi-verkon osalta salattu. Verkon nimen ja salasanan löydät laitteen takana olevasta tarrasta sekä modeemin asetussivuilta.

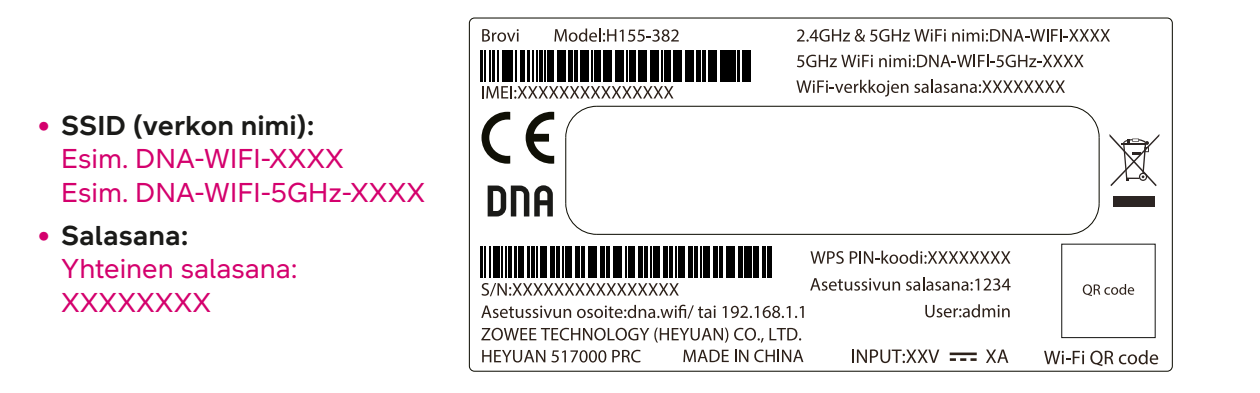

DNA Kotimokkula 5G WiFi H155 tukee 2,4 GHzja 5 GHz –taajuuksisia langattomia WiFi-verkkoja. Oletuksena laitteessa on päällä 5 GHz -verkko sekä 2,4 GHz ja 5 GHz yhdistelmäverkko, jolloin käyttölaitteesi valitsee mitä taajuutta käyttää.

Suosittelemme yhdistelmäverkon (DNA-WIFI-XXXX) käyttöä.

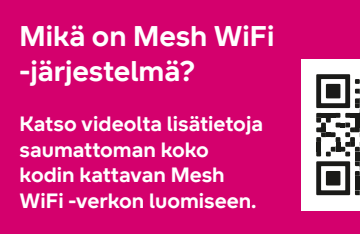

### Vinkit laadukkaan kotiverkon rakentamiseen

- Mokkula kannattaa sijoittaa sen ikkunan lähelle joka osoittaa lähimmän tukiaseman suuntaan
- Älä sijoita mokkulaa koskaan suljettuun kaappiin, sähkökaappiin tai kytkinkaappiin.

Langattomaan WiFi-verkkoon liittyvät ohjeet: **dna.fi/tuki-wifi** 

Lisää mokkuloiden ohjeita: dna.fi/tuki-mokkulat

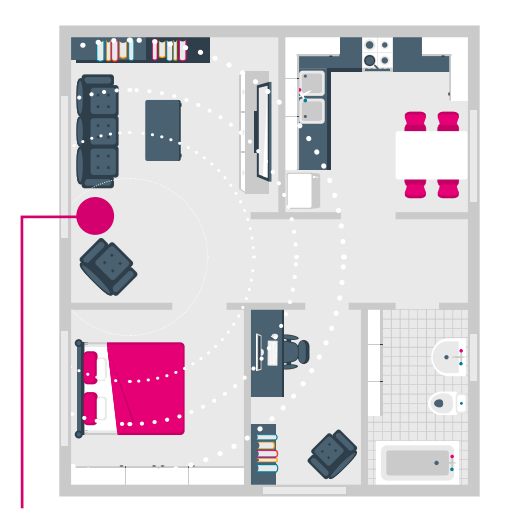

Sijoita kotimokkula lähelle ikkunaa

#### Tiesitkö tätä?

Voit laajentaa DNA Kotimokkula 5G WiFi H155:n luomaa WiFi-verkkoa hankkimalla yhteensopivan Mesh WiFi -laajentimen. Kotimokkulan muodostama WiFi-verkko kattaa noin 70 neliötä yhdessä kerroksessa, jos signaali pääsee kulkemaan huoneiden läpi esteettömästi. WiFi-laajentimella luot saumattoman WiFi-verkon, joka kattaa isommankin kodin tarpeet. Yhteensopiva WiFi-laajennin toimii saumattomasti yhteen kotimokkulan kanssa, minkä vuoksi WiFisi kattaa entistä isomman alueen, mutta yhteys toimii edelleen saman WiFi-verkon (SSID) ja salasanan kautta.

#### Mokkulan merkkivalot

Mokkulan merkkivalot kertovan mokkulan ja yhdistettyjen verkkojen tilan.

Katso merkkivalojen toiminteiden kuvaus viereiseltä sivulta.

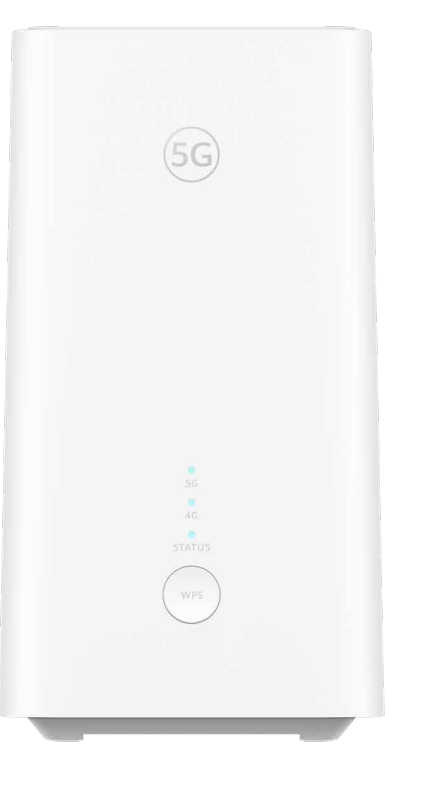

| LED    | Toiminne                                                                                                    | Kuvaus                                                                                                    |
|--------|----------------------------------------------------------------------------------------------------|----------------------------------------------------------------------------------------------------|
| 5G     | <ul> <li>Palaa sinisenä:</li> <li>Palaa keltaisena:</li> <li>Palaa punaisena:</li> <li>Pois päältä:</li> </ul> | Yhteys 5G-verkkoon hyvä<br>Yhteys 5G-verkkoon kohtalainen<br>Yhteys 5G-verkkoon heikko<br>Ei yhteydessä 5G-verkkoon |
| 4G     | <ul> <li>Palaa sinisenä:</li> <li>Palaa keltaisena:</li> <li>Palaa punaisena:</li> <li>Pois päältä:</li> </ul> | Yhteys 4G-verkkoon hyvä<br>Yhteys 4G-verkkoon kohtalainen<br>Yhteys 4G-verkkoon heikko<br>Ei yhteydessä 4G-verkkoon |
| STATUS | <ul> <li>Palaa sinisenä:</li> <li>Vilkkuu sinisenä:</li> <li>Palaa punaisena:</li> </ul>                       | Yhdistetty mobiiliverkkoon<br>Etsii WPS-pariliitosta<br>Ei yhteydessä mobiiliverkkoon                               |

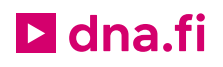

## Tarvitsetko apua käyttöönotossa? Anna kun autamme!

DNA Netti on helppo ottaa käyttöön, mutta ehkä modeemin ja WiFi-verkon säätäminen ei ole intohimosi. Ei hätää, apu on lähellä – tarvittaessa vaikka paikan päällä.

Chatin ja lisätietoja löydät **dna.fi/asennusapu** tai soita arkisin klo 8–18 numeroon **044 144 044**.

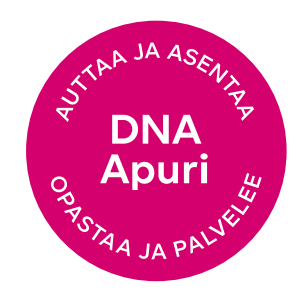